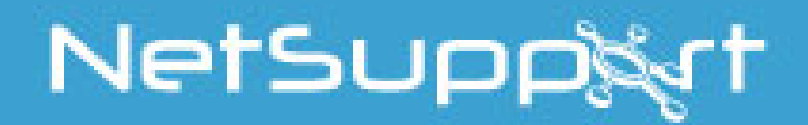

# **NetSupport Assist**

# Linux Guía rápida de instalación

COPYRIGHT (C) 2017 NetSupport Limited. Reservados todos los derechos.

| INSTALACIÓN                               | 3  |
|-------------------------------------------|----|
| Qué sección seguir                        | 3  |
| LIMITACIONES                              | 3  |
| INSTALACIÓN DEL ESTUDIANTE                | 3  |
| NetSupport Assist - Instalador            | 4  |
| Contrato de licencia de NetSupport Assist | 4  |
| Información de licencia                   | 5  |
| Seleccionar tipo de configuración         | 5  |
| Listo para instalar el proarama           | 6  |
| Identificación de sala                    | 6  |
| Instalación terminada                     | 7  |
| INSTALACIÓN DEL TUTOR                     | 7  |
| NetSupport Assist - Instalador            | 8  |
| Contrato de licencia de NetSupport Assist | 8  |
| Información de licencia                   | 8  |
| Seleccionar tipo de configuración         | 9  |
| Listo nara instalar el proarama           | 9  |
| Identificación de sala                    | 10 |
| Instalación terminada                     | 10 |
|                                           |    |

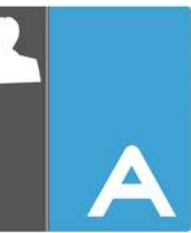

# **INSTALACIÓN**

Esta guía contiene la información necesaria para iniciar y utilizar NetSupport Assist en muy poco tiempo utilizando la modalidad de exploración de la sala.

En esta guía se utilizará el siguiente nombre de sala – *Class1\_WK*; sustituya este nombre por el nombre de sala adecuado para su situación.

**Nota:** Esta guía se basa en una nueva instalación que viene registrada con detalles de licencia válida.

# Qué sección seguir

Instale el Cliente Estudiante si desea realizar una presentación en esta estación de trabajo y controlar esta estación de trabajo desde otra.

Instale la Consola Tutor si desea realizar una presentación en otra estación de trabajo y controlar esta otra estación de trabajo desde la que está utilizando.

## Limitaciones

Para activar la compatibilidad en Ubuntu/Edubuntu 11.04 y 11.10, necesita instalar el paquete dconf-tools.

Nuestra base de conocimientos en línea contiene más instrucciones sobre cómo resolver este problema. Visite <u>www.netsupportsoftware.com/support</u> y haga referencia al Documento técnico 717.

Para utilizar NetSupport Assist con las distribuciones Ubuntu o Edubuntu que utilizan Unity Desktop Manager, tendrá que iniciar una sesión mediante el modo 2D o el modo Clásico al utilizar los siguientes componentes:

- Tutor
- Estudiante

#### Para activar el modo 2D para 11.10 y 12.04

- 1. En la pantalla de inicio de sesión, seleccione el logotipo Ubuntu situado junto a Nombre de usuario.
- 2. Haga clic en la opción Ubuntu 2D.
- 3. Realice el inicio de sesión como lo hace normalmente.

#### Para activar el modo Clásico para 11.04

- 1. En la pantalla de inicio de sesión, seleccione la opción del menú desplegable Ubuntu de la parte inferior de la pantalla.
- 2. Haga clic en Ubuntu Classic (sin efectos).
- 3. Realice el inicio de sesión como lo hace normalmente.

Para obtener más información, visite nuestra base de conocimientos: <u>www.netsupportsoftware.com/support</u> y haga referencia al Documento técnico 718.

# Instalación del Estudiante

NetSupport Assist viene en formato tar.gz. Extraiga el instalador del tar.gz con el extractor de archivos de la interfaz del usuario o desde la terminal mediante tar –zxf NetSupportAssist.tar.gz.

Una vez extraído el NetSupportAssist-1.10.run, podrá ejecutar el instalador mediante ./NetSupportAssist-1.10.run desde la terminal.

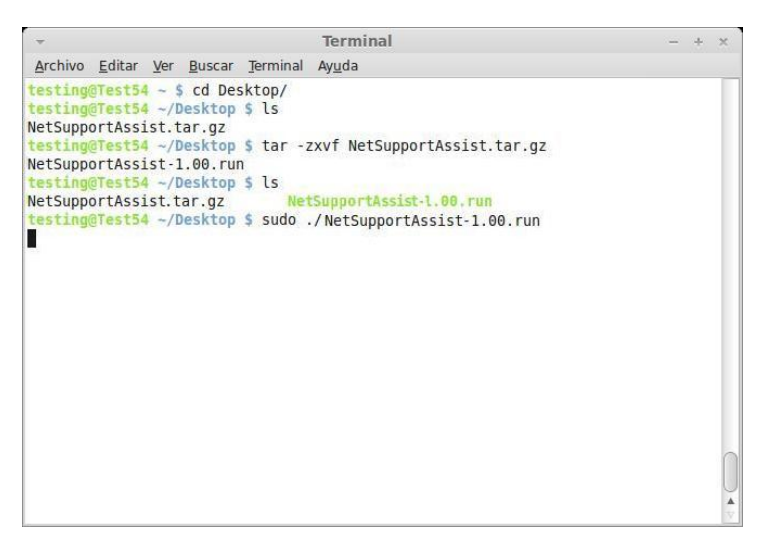

**Nota:** Tendrá que ejecutar el instalador como superusuario o como sudo, si el usuario actual dispone de acceso para sudo (es decir, sudo ./NetSupportAssist-1.10.run).

Elija el idioma correspondiente del menú desplegable, y seleccione Aceptar para instalar NetSupport Assist.

| <ul> <li>Selección de I</li> </ul> | dioma ×           |
|------------------------------------|-------------------|
| ん<br>Por favor seleccione el idior | ma de instalación |
| Spanish - Español                  | -                 |
| Aceptar                            | Cancelar          |

#### **NetSupport Assist - Instalador**

Aparecerá la pantalla de bienvenida del programa de Configuración. Haga clic en Siguiente para continuar.

| - | Setup                                                                             | -      | × |
|---|-----------------------------------------------------------------------------------|--------|---|
|   | Instalar - NetSupport Assist<br>Bienvenido a la instalación de NetSupport Assist. |        |   |
|   |                                                                                   |        |   |
|   | < Atrás Siguiente > Ca                                                            | ncelar |   |

#### Contrato de licencia de NetSupport Assist

Se mostrará el contrato de licencia de NetSupport Assist. Lea atentamente el Contrato de licencia y seleccione Acepto las condiciones del Contrato de licencia' y haga clic en Siguiente para continuar.

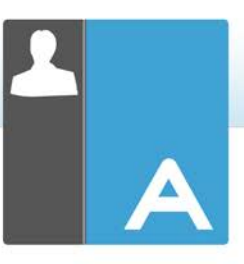

| ÷                                                                                                    | Setup -                                                                                                    | × |
|----------------------------------------------------------------------------------------------------|----------------------------------------------------------------------------------------------------|---|
| Acuerdo de Licenci                                                                                                    | ia 🚺                                                                                                    | V |
| Por favor lea el siguier                                                                                                    | nte Acuerdo de Licencia.                                                                                                    |   |
| Licencia de NetSuppo                                                                                                    | ort                                                                                                    |   |
| Lea este contrato ante<br>es un contrato legal en<br>este contrato de licenc<br>CLAUSULA: La licenc<br>Cláusula de cese desc<br>CONCESIÓN DE LICE<br>ordenadores autónomo:<br>servidor de archivos el | is de instalar o utilizar su copia del software de NetSupport. Esto<br>trre usted y NetSupport Ltd. Si no desea acatar las clausulas de<br>cia, no debe cargar, activar o utilizar el software.<br>La tendrá una duración indefinida, sujeta al cese indicado en la<br>rita a continuación.<br>ENCIA: Este software está diseñado para ejecutarse en<br>os y en redes informáticas. Puede cargar el software desde un<br>n red, aunque deberá adquirir una licencia por cada estación de<br>matora o acoutor e lo software destación de |   |
| tropolo gondo vovo o i                                                                                                    |                                                                                                    |   |
| ¿Acepta esta licencia?                                                                                                    | <ul> <li>O Acepto los términos del Acuerdo</li> <li>O No acepto los términos del Acuerdo</li> </ul>                                                                                                    |   |
| ZACepta esta licencia?<br>itRock Installer                                                                                                    | Acepto los términos del Acuerdo     No acepto los términos del Acuerdo                                                                                                    |   |

## Información de licencia

Seleccione el método de licencia que desee. Si ya dispone de una licencia para NetSupport Assist, seleccione Registrar. Si por el contrario está probando NetSupport Assist, seleccione la opción 30 días de prueba y haga clic en Siguiente.

| *                               | Setup               | - ×      |                                                               | - ×                    |
|---------------------------------|---------------------|----------|---------------------------------------------------------------|------------------------|
| Información sobre la licencia   |                     | N        | Información sobre el registro de la licencia                  | N                      |
| Seleccione un tipo de licencia. |                     |          | Indique aquí sus datos de registro. El importante el uso de n | nayúsculas y espacios. |
| Evaluación de 30 días           |                     |          | Nombre del titular de la licencia                             |                        |
| <ul> <li>Registro</li> </ul>    |                     |          | Número de serie                                               |                        |
|                                 |                     |          | Máximo de estudiantes                                         |                        |
|                                 |                     |          | Fecha de caducidad                                            |                        |
|                                 |                     |          | Código de autorización                                        |                        |
|                                 |                     |          |                                                               |                        |
| BitRock Installer               | < Atrás Siguiente > | Cancelar | BitRock Installer                                             | guiente > Cancelar     |

# Seleccionar tipo de configuración

Elija Estudiante en la lista de las opciones disponibles. Haga clic en Siguiente.

| ~            | Setup – ×                                                                                |
|--------------|------------------------------------------------------------------------------------------|
| Tipo de      | configuración                                                                            |
| Elija el tip | oo de configuración que mejor se adapte a sus necesidades.                               |
| Típica       | 1                                                                                        |
| 15           | Instala el Tutor, el Estudiante, el Configurador de estudiantes y los archivos de ayuda. |
| O Tutor      |                                                                                          |
| ß            | Instala el Tutor y los archivos de ayuda solamente.                                      |
| O Estuc      | liante                                                                                   |
| 1            | Instala el Estudiante, el Configurador de estudiantes y los archivos de ayuda.           |
|              |                                                                                          |
| RitRock Inc  | tallar                                                                                   |
| nersouk III: | Cancelar                                                                                 |
|              |                                                                                          |

# Listo para instalar el programa

Para iniciar la instalación, haga clic en Instalar.

| *                   | Setup                                                  | - ×      |
|---------------------|--------------------------------------------------------|----------|
| Instalando          |                                                        | N        |
| Por favor espere i  | mientras se instala NetSupport Assist en su ordenador. |          |
|                     | Instalando                                             |          |
| Extrayendo /opt/l   | NetSu[]SupportAssist/share/LessonPlanner.ico-000.png   |          |
|                     |                                                        |          |
|                     |                                                        |          |
|                     |                                                        |          |
|                     |                                                        |          |
|                     |                                                        |          |
|                     |                                                        |          |
|                     |                                                        |          |
|                     |                                                        |          |
|                     |                                                        |          |
| BitRock Installer – |                                                        |          |
|                     | < Atrás   Siguiente >                                  | Cancelar |
|                     |                                                        |          |

# Identificación de sala

Escriba *Class1\_WK* como nombre de sala en el que se basa el equipo.

| *                                                                                                  |                                                                                                    | Setup                                                                                                    |                                                                                                    | - ×                                         |
|----------------------------------------------------------------------------------------------------|----------------------------------------------------------------------------------------------------|----------------------------------------------------------------------------------------------------|----------------------------------------------------------------------------------------------------|---------------------------------------------|
| Identificación                                                                                     | del aula                                                                                                    |                                                                                                    |                                                                                                    | N                                           |
| Indique el nomb                                                                                    | re de su aula                                                                                                    |                                                                                                    |                                                                                                    |                                             |
| Nombre del a                                                                                       |                                                                                                    |                                                                                                    |                                                                                                    |                                             |
| La aplicación<br>configurados<br>anteriormente<br>mediante la c<br>varios nombre<br>en el Configur | del Tutor únicament<br>con el mismo nombi<br>.). El nombre del au<br>onfiguración del tut<br>s de aula. El nomb<br>ador de estudiantes | te encontrará los E<br>re de aula o sala (s<br>ila puede modifica<br>or, y hacer adicion<br>re del Aula de estu<br>s. | studiantes que est<br>según se ha especi<br>rrse tras la instalaci<br>les para conectarse<br>udiantes puede mo | tén<br>ficado<br>ión,<br>e con<br>dificarse |
| BitRock Installer –                                                                                |                                                                                                    | < Atrás                                                                                                    | Siguiente >                                                                                                    | Cancelar                                    |

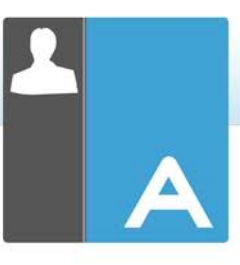

# Instalación terminada

Para completar la instalación haga clic en Finalizar para salir del programa de Configuración.

| * | Setup                                                                                                    | - ×                         |
|---|----------------------------------------------------------------------------------------------------|-----------------------------|
|   | Terminada la instalación de NetSupport Ass<br>El programa terminó la instalación de NetSuppor<br>su ordenador. | <b>sist</b><br>rt Assist en |
|   |                                                                                                    |                             |
|   | < Atrás Terminar                                                                                               | Cancelar                    |

#### Instalación del Tutor

NetSupport Assist viene en formato tar.gz. Extraiga el instalador del tar.gz con el extractor de archivos de la interfaz del usuario o desde la terminal mediante tar –zxf NetSupportAssist.tar.gz.

Una vez extraído el NetSupportAssist-1.10.run, podrá ejecutar el instalador mediante ./NetSupportAssist-1.10.run desde la terminal.

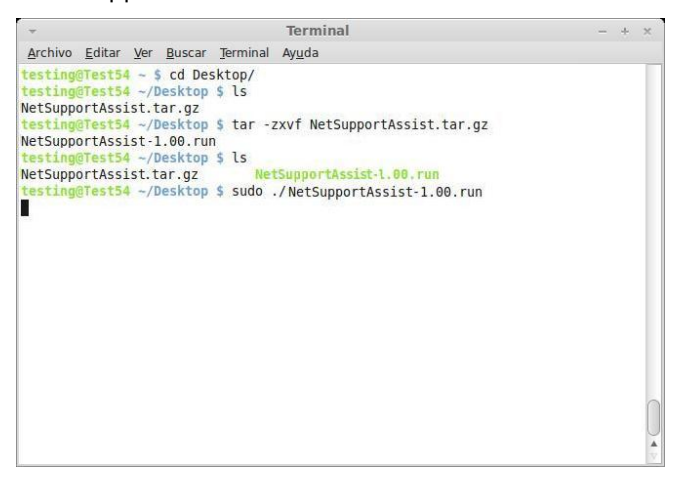

**Nota:** Tendrá que ejecutar el instalador como superusuario o como sudo, si el usuario actual dispone de acceso para sudo (es decir, sudo ./NetSupportAssist-1.10.run).

Elija el idioma correspondiente del menú desplegable, y seleccione Aceptar para instalar NetSupport Assist.

| <ul> <li>Selección d</li> </ul>  | e Idioma 🛛 🗙         |
|----------------------------------|----------------------|
| لم<br>Por favor seleccione el io | dioma de instalación |
| Spanish - Español                | ▼                    |
| Aceptar                          | Cancelar             |

#### **NetSupport Assist - Instalador**

Aparecerá la pantalla de bienvenida del programa de Configuración. Haga clic en Siguiente para continuar.

| *                    | Setup                                                                             | -       | × |
|----------------------|-----------------------------------------------------------------------------------|---------|---|
|                      | Instalar - NetSupport Assist<br>Bienvenido a la instalación de NetSupport Assist. |         |   |
| NETSUPPORT<br>ASSIST |                                                                                   |         |   |
|                      | < Atrás Siguiente > Ca                                                            | ancelar |   |

#### **Contrato de licencia de NetSupport Assist**

Se mostrará el contrato de licencia de NetSupport Assist. Lea atentamente el Contrato de licencia y seleccione Acepto las condiciones del Contrato de licencia' y haga clic en Siguiente para continuar.

| +                                                                                                    | Setup –                                                                                                    |
|----------------------------------------------------------------------------------------------------|----------------------------------------------------------------------------------------------------|
| Acuerdo de Licencia                                                                                                    | •                                                                                                    |
| Por favor lea el siguient                                                                                                    | te Acuerdo de Licencia.                                                                                                    |
| Licencia de NetSuppo                                                                                                    | rt                                                                                                    |
| Lea este contrato antes<br>es un contrato legal ent<br>este contrato de licenci<br>CLAUSULA: La licencia<br>Cláusula de cese descr<br>CONCESIÓN DE LICEI<br>ordenadores autónomos<br>servidor de archivos en | de instalar o utilizar su copia del software de NetSupport. Esto<br>re usted y NetSupport Ltd. Si no desea acatar las clausulas de<br>a, no debe cargar, activar o utilizar el software.<br>a tendrá una duración indefinida, sujeta al cese indicado en la<br>ita a continuación.<br>NCIA: Este software está diseñado para ejecutarse en<br>s y en redes informáticas. Puede cargar el software desde un<br>red, aunque deberá adquirir una licencia por cada estación de<br>telera enervien el ocfurero. |
| ¿Acepta esta licencia?                                                                                                    | <ul> <li>Acepto los términos del Acuerdo</li> <li>No acepto los términos del Acuerdo</li> </ul>                                                                                                    |
| The second second second second second second second second second second second second second second second se                                                                                              |                                                                                                    |

# Información de licencia

Seleccione el método de licencia que desee. Si ya dispone de una licencia para NetSupport Assist, seleccione Registrar. Si por el contrario está probando NetSupport Assist, seleccione la opción 30 días de prueba y haga clic en Siguiente.

|                                 |                              |                                                 |                                     | A |
|---------------------------------|------------------------------|-------------------------------------------------|-------------------------------------|---|
| +                               | Setup – ×                    | - Setup                                         | - *                                 |   |
| Información sobre la licencia   |                              | Información sobre el registro de la licencia    |                                     |   |
| Seleccione un tipo de licencia. |                              | Indique aquí sus datos de registro. El importan | te el uso de mayúsculas y espacios. |   |
| Evaluación de 30 días           |                              | Nombre del titular de la licencia               |                                     |   |
| 🔘 Registro                      |                              | Número de serie                                 |                                     |   |
|                                 |                              | Máximo de estudiantes                           |                                     |   |
|                                 |                              | Fecha de caducidad                              |                                     |   |
|                                 |                              | Código de autorización                          |                                     |   |
| BitRock Installer               | < Atrás Siguiente > Cancelar | BitRock Installer                               | trás Siguiente > Cancelar           | ] |

# Seleccionar tipo de configuración

Elija Tutor en la lista de las opciones disponibles. Haga clic en Siguiente.

| *             | Setup                                                                                    | - × |  |
|---------------|------------------------------------------------------------------------------------------|-----|--|
| Tipo de c     | onfiguración                                                                             | Ν   |  |
| Elija el tipo | o de configuración que mejor se adapte a sus necesidades.                                |     |  |
| P             | Instala el Tutor. el Estudiante, el Configurador de estudiantes y los archivos de ayuda. |     |  |
| O Tutor       |                                                                                          |     |  |
| F             | Instala el Tutor y los archivos de ayuda solamente.                                      |     |  |
| 🔿 Estudi      | ante                                                                                     |     |  |
| ß             | Instala el Estudiante, el Configurador de estudiantes y los archivos de<br>ayuda.        |     |  |
| BitRock Inst  | əller                                                                                    |     |  |
|               | <pre>&lt; Atrás</pre> Siguiente > Cancel                                                 | ar  |  |

# Listo para instalar el programa

Para iniciar la instalación, haga clic en Instalar.

| Ψ                 | Setup                                                    | - ×      |
|-------------------|----------------------------------------------------------|----------|
| Instalando        |                                                          | N        |
| Por favor espere  | e mientras se instala NetSupport Assist en su ordenador. |          |
|                   | Instalando                                               |          |
| Extrayendo /opt   | t/NetSu[]SupportAssist/share/LessonPlanner.ico-000.png   |          |
|                   |                                                          |          |
|                   |                                                          |          |
|                   |                                                          |          |
|                   |                                                          |          |
|                   |                                                          |          |
|                   |                                                          |          |
|                   |                                                          |          |
|                   |                                                          |          |
|                   |                                                          |          |
| BitRock Installer |                                                          |          |
|                   | < Atrás Siguiente >                                      | Cancelar |
|                   |                                                          | cancelar |

# Identificación de sala

Escriba *Class1\_WK* como nombre de sala en el que se basa el equipo.

| *                                                                                                    |                                                                                                    | Setup                                                                                                    |                                                                                                    | - ×                                   |
|----------------------------------------------------------------------------------------------------|----------------------------------------------------------------------------------------------------|----------------------------------------------------------------------------------------------------|----------------------------------------------------------------------------------------------------|---------------------------------------|
| Identificación d                                                                                          | el aula                                                                                                    |                                                                                                    |                                                                                                    | N                                     |
| Indique el nombr                                                                                          | e de su aula                                                                                                    |                                                                                                    |                                                                                                    |                                       |
| Nombre del au                                                                                             | la                                                                                                    |                                                                                                    |                                                                                                    |                                       |
| La aplicación d<br>configurados c<br>anteriormente)<br>mediante la co<br>varios nombre<br>en el Configura | el Tutor únicamen<br>on el mismo nomb<br>. El nombre del au<br>nfiguración del tut<br>de aula. El nomb<br>dor de estudiante: | te encontrará los E<br>rre de aula o sala (<br>ula puede modifica<br>tor, y hacer adicior<br>ore del Aula de estr<br>S. | istudiantes que esté<br>según se ha especifi<br>rrse tras la instalació<br>res para conectarse<br>udiantes puede mod | in<br>cado<br>in,<br>con<br>líficarse |
| BitRock Installer —                                                                                       |                                                                                                    | < Atrás                                                                                                    | Siguiente >                                                                                                    | Cancelar                              |

# Instalación terminada

Para completar la instalación haga clic en Finalizar para salir del programa de Configuración.

| - | Setup                                                                                                    | - ×                   |
|---|----------------------------------------------------------------------------------------------------|-----------------------|
|   | Terminada la instalación de NetSupport Assis<br>El programa terminó la instalación de NetSupport A<br>su ordenador. | <b>t</b><br>Assist en |
|   |                                                                                                    |                       |
|   | < Atrás Terminar C                                                                                                  | ancelar               |